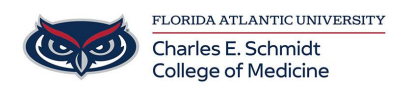

Knowledgebase > OwlMed and Canvas > Instructor View for LockDown Browser Results in Canvas

Instructor View for LockDown Browser Results in Canvas

Samantha Starr - 2024-09-24 - OwlMed and Canvas

- 1. Login to Canvas (canvas.fau.edu)
- 2. Select Course
- 3. Select Lockdown Browser

| Spring 2024 - 1 Full Ten | m   |                                                                     |        |   |
|--------------------------|-----|---------------------------------------------------------------------|--------|---|
| Home                     |     |                                                                     | N Edit | 1 |
| Announcements            | ø   |                                                                     |        |   |
| Assignments              |     |                                                                     |        |   |
| Grades                   |     |                                                                     |        |   |
| Quizzes                  |     | FLORIDA ATLANTIC UNIVERSITY                                         |        |   |
| Lockdown Brow            | ser | Schmidt College of Medicine                                         |        |   |
| Files                    | Ø   | <u></u>                                                             |        |   |
| Modules                  | Ø   |                                                                     |        |   |
| Syllabus                 | Ø   | This course is for assessments only.                                |        |   |
| Discussions              | ø   | OwlMed will be used for all other course information and schedules. |        |   |
| Pages                    | Ø   |                                                                     |        |   |
| BigBlueButton            | ø   |                                                                     |        |   |
| Outcomes                 | Ø   |                                                                     |        |   |
| People                   | Ø   |                                                                     |        |   |
| Rubrics                  | ø   |                                                                     |        |   |
| Collaborations           | ø   |                                                                     |        |   |
| Cottings                 |     |                                                                     |        |   |

4. Locate the quiz you want to view

| Join a live training webinar on how to use Respondus Monitor proctoring. |           |                                   | • more ties                   |
|--------------------------------------------------------------------------|-----------|-----------------------------------|-------------------------------|
| LockDown Browser                                                         | Dashboard | Getting Started Video Tutorials G | uides & Support Other Systems |
| Quizzes 🛎                                                                |           | LockDown Browser                  | Q Proctoring                  |
| Practice Quiz - Requires Respondus LockDown Browser + Webcam             |           | Required                          | Respondus Monitor             |

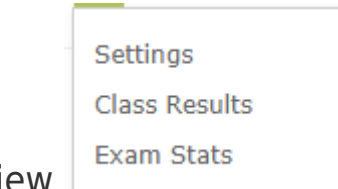

- 5. Select 🔽 to view
- 6. Select **Class Results** to view individual students at a glance

| Year 2 ICA Station 1 Pre-Encounter Chart Review (Extended Time Students) - Requires Respondus<br>LockDown Browser + Webcam |                   |                           |                      |         |            |                                          |
|----------------------------------------------------------------------------------------------------|-------------------|---------------------------|----------------------|---------|------------|------------------------------------------|
| ♂ 3 completed                                                                                                    | 70 not attem      | pted                      |                      |         |            |                                          |
| 1 high priority                                                                                                    | <b>0</b> medium p | priority   2 low priority | /                    |         | Unders     | Questions?<br>tanding Proctoring Results |
| Last 🗢                                                                                                    | First 🗢           | Review Priority 🗢         | Date 🗢               | Score 🗢 | Duration 🗢 | Reviewed 🗢 Notes 🗢                       |
|                                                                                                    |                   | HIGH                      | 15 Feb 2024 @ 1:57PM | 1.00    | 0.5        |                                          |
| <b>⊕</b>                                                                                                    |                   | LOW                       | 19 Feb 2024 @ 4:43PM | 1.00    | 22.0       | 0                                        |
| ÷                                                                                                    |                   | LOW                       | 19 Feb 2024 @ 9:10PM | 1.00    | 19.9       |                                          |

1. Select 🕀 to view student photo, view recording, and review timestamps

|           |   |         | Settings      |
|-----------|---|---------|---------------|
|           |   |         | Class Results |
| 7. Select | ~ | to view | Exam Stats    |

8. Select Exam Stats to view Class average duration

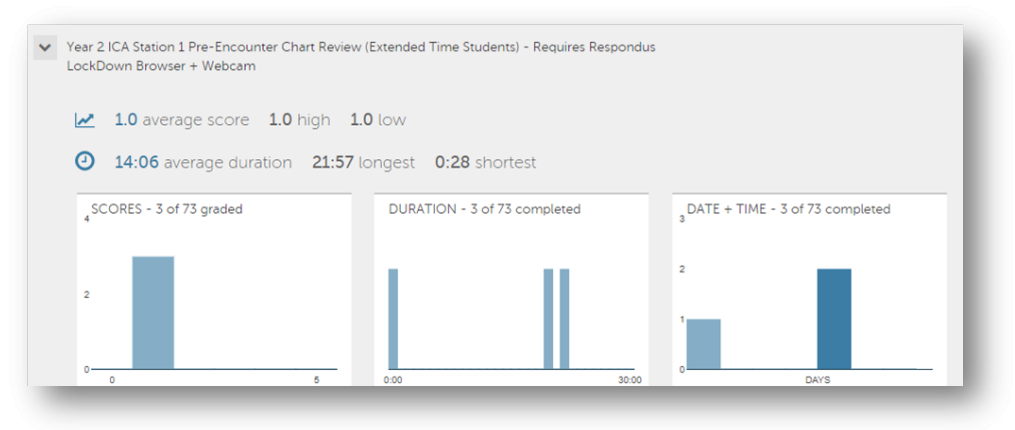